Váš nový MacBook Pro vás vítá. Rádi bychom vám stručně představili jeho hlavní prvky.

Tento průvodce obsahuje popis toho nejdůležitějšího na vašem Macu, usnadní vám jeho nastavení a díky tipům pro nejčastěji používané aplikace vám pomůže pustit se rychle do práce.

Baterie je nabitá, takže s Macem můžete pracovat ihned po vybalení z krabice. Při dobíjení poznáte, že je baterie plně nabitá, když oranžová kontrolka na konektoru napájení začne svítit zeleně.

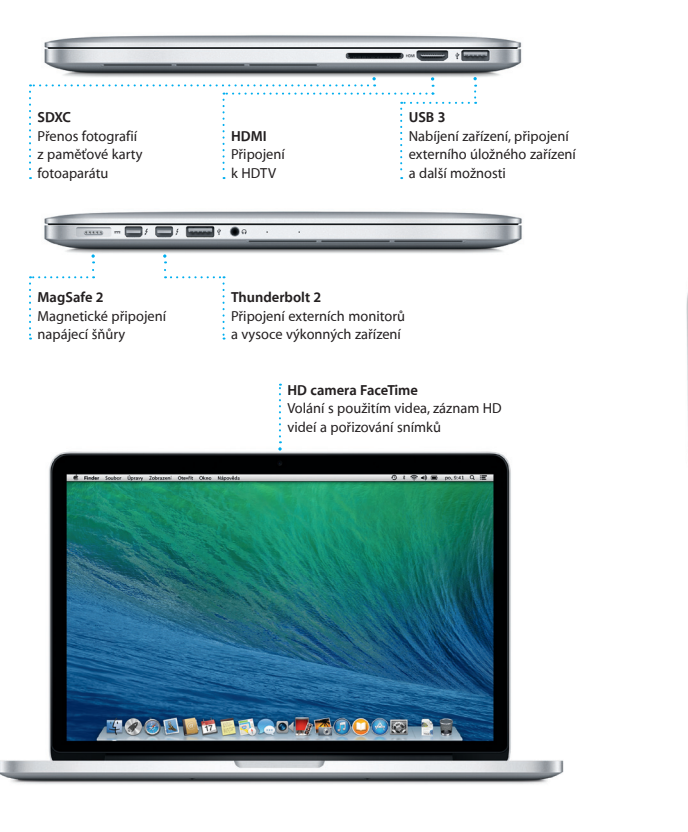

## Vítejte

Napájecí konektor MagSafe 2

Síťová zástrčka

Příručka pro rychlý start

Další informace o baterii viz www.apple.com/cz/batteries.

#### Deime se do toho

MacBook Pro spustite stisknutím zapínacího tlačítka. Průvodce nastavením vás pak provede několika úvodními kroky, takže budete moci svůj Mac ihned používat. Průvodce vám pomůže připojit se k síti Wi-Fi a vytvořit si v Macu uživatelský účet. Do nového Macu můžete s pomocí průvodce také přenést svoje dokumenty, e-maily, fotografie, hudbu a filmy z jiného počítače Mac nebo PC.

V Průvodci nastavením se můžete přihlásit pomocí svého Apple ID. Tím se automaticky vytvoří uživatelský účet v Mac App Storu a iTunes Storu a také v aplikacích jako Zprávy či FaceTime, takže je budete moci začít používat hned, když je poprvé otevřete. V průvodci se také můžete přihlásit k účtu na iCloudu, takže aplikace jako Mail, Kontakty, Kalendář, či Safari budou mít pro vás všechny informace již předem připraveny. Pokud Apple ID ještě nemáte, můžete si je v Průvodci nastavením vytvořit.

Síťová šňůra

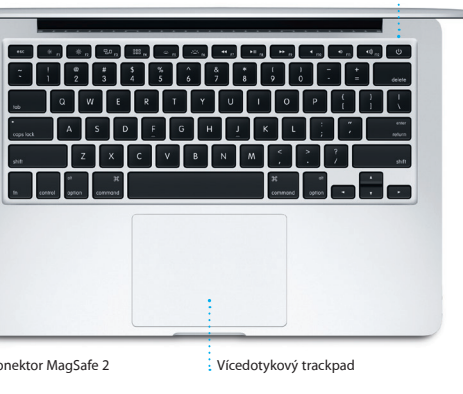

Zapínac

tlačítko

Napájecí adaptér

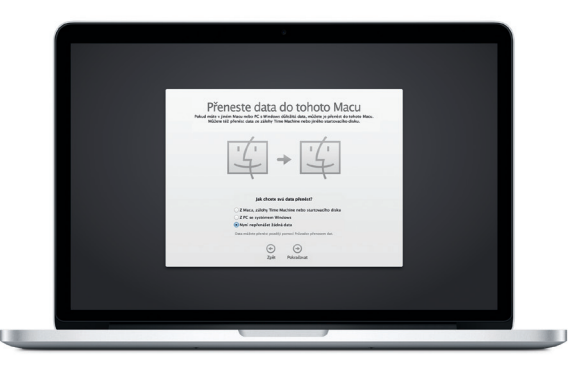

Další informace o přenosu souborů do vašeho nového Macu viz support.apple.com/kb/HT4889?viewlocale=cs CZ.

#### Ovládání Macu pomocí vícedotvkových gest

Mnohé úkony můžete na MacBooku Pro provádět jednoduchými gesty na trackpadu. Zde uvádíme několik neičastěji používaných gest

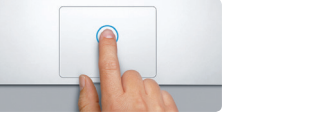

Kliknutí Klikáte krátkým stlačením trackpadu n libovolném místě jeho povrchu. Je-li zapnutá funkce Kliknutí klepnutím, stačí jen jemn klepnout na povrch trackpadu.

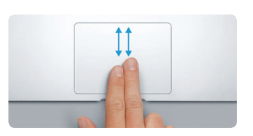

Posuv dvěma prstv Obsah můžete posouvat kterýmkoli směrem (nahoru, dolů nebo stran) pohybem dy prstů po trackpadu.

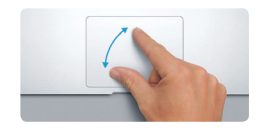

Změna velikosti sevřením či rozevřen Zobrazené fotografie a webové stránk můžete přesněji zvětšovat a zmenšova rozevřením nebo sevřením palce a ukazováčku.

# 

Sekundární kliknutím (kliknutí pravým tlačíkem") Klikněte dvěma prstv. Otevře se místn nabídka. Je-li zapnuta funkce Kliknut klepnutím, stačí dvěma prsty jemně klepnout kdekoli na trackpadu.

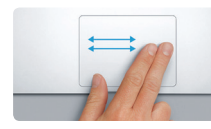

Navigace přejetím prstv Přecházet mezi webovými stránkami, dokumenty nebo jinými položkan můžete přejetím dvěma prsty.

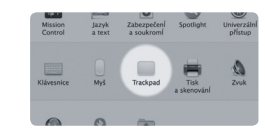

Další informace Chcete-li se o gestech dozvědět více, použijte příkaz Předvolby systému v nabídce Apple a klikněte na Trackpad.

#### Seznámení s plochou

Plocha je místem, kde najdete všechny prvky a kde můžete v Macu provádět všechny úkony. V dolní části obrazovky je šikovně umístěn panel s nejčastěji používanými aplikacemi, nazývaný Dock. Můžete zde také otevřít Předvolby systému, v nichž lze přizpůsobit plochu a upravit další nastavení Macu. Ke všem souborům a složkám získáte snadno přístup tak, že kliknete na ikonu Finderu.

Mnoho užitečných informací o stavu Macu najdete v pruhu nabídek podél horního okraje obrazovky. Chcete-li zjistit stav bezdrátového připojení k internetu, klikněte na ikonu Wi-Fi. Váš Mac se automaticky připojuje k síti zvolené během nastavení Jakoukoli položku v Macu můžete vyhledat pomocí funkce hledání Spotlight.

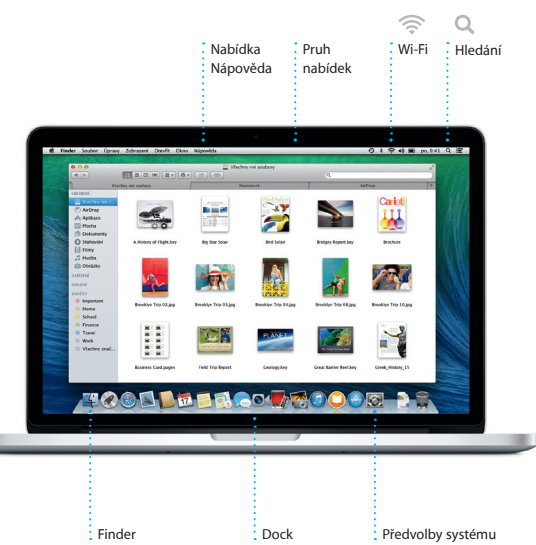

#### Propojení všech vašich zařízení prostřednictvím iCloudu

Služba iCloud vám zajistí přístup k vaší hudbě, fotografiím, kalendářům, kontakti dokumentům a dalšímu obsahu z vašeho Macu, iPhonu, iPadu, iPodu touch a dokonce i z PC. Vše je také průběžně automaticky aktualizováno. Zakoupíte-li skladbu na jednom zařízení, bude jhned přístupná také na všech vašich ostatníc zařízeních. Vytvoříte-li například v Macu dokument v Pages, můžete jej poté upravovat kdekoli za pohybu na iPadu. Vyfotíte-li iPhonem určitý snímek, objeví se automaticky v iPhotu ve vašem Macu. Služba iCloud vám dokonce pomůže najít a ochránit Mac, pokud byste jej například někde zapomněli. Chcete-li vybrat funkce iCloudu, které se mají zapnout, vyberte v Docku Předvolby systému a klikněte na položku iCloud.

#### Rychlé vyhledání požadované aplikace

Mac se dodává se skvělými aplikacemi, s nimiž si můžete opravdu užít své fotografie, vytvářet dokumenty, procházet web, plánovat si práci a mnoho dalšího. Kteroukoli aplikaci v Macu můžete snadno najít v Launchpadu. Po kliknutí na ikonu Launchpadu v Docku se na celé obrazovce přehledně zobrazí všechny aplikace. Aplikace můžete podle potřeby uspořádat či seskupit do složek nebo je můžete z Macu smazat, Aplikace, kterou stáhnete z Mac App Storu, se v Launchpadu objeví automaticky.

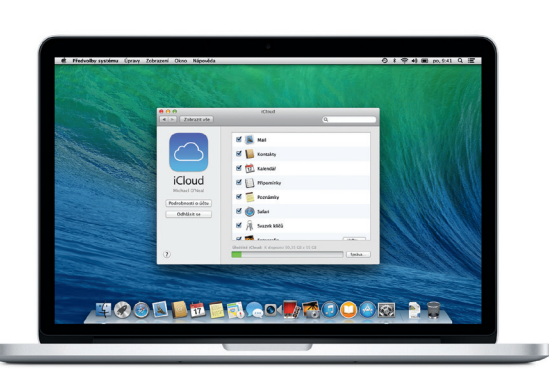

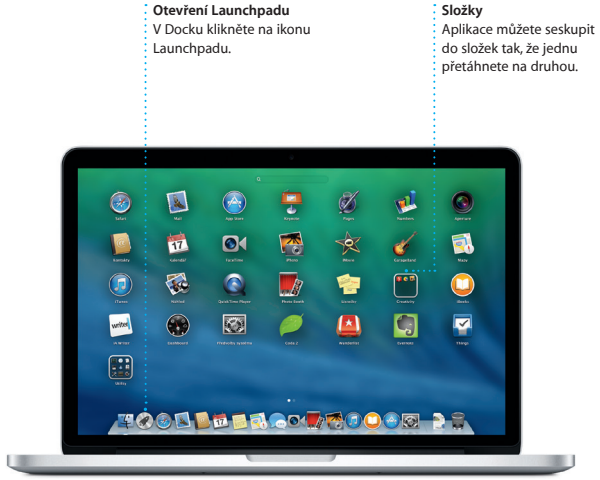

#### Důležitá poznámka:

Předtím, než začnete počítač používat, si pozorně přečtěte tento dokument a bezpečnostní informace v dokumentu Příručka s důležitými informacemi o produktu.

## Další informace

Další informace o MacBooku Pro a jeho funkcích spolu s ukázkami ke zhlédnutí najdete na www.apple.com/cz/macbookai

### Nápověda

Odpovědi na své dotazy a také pokyny pro řešení případných potíží najdete obyykle v Centru nápovědy. Klikněte na jkonu Finderu, v pruhu nabídek klikněte na nabídku Nápověda a vyberte Centrum nápovědy. Přístup k nápovědě online můžete získat také v Safari.

#### Utility OS X

Máte-li se svým Macem potíže, můžete pomocí Utilit OS X obnovit software a data ze zálohy Time Machine nebo znovu nainstalovat systém OS X a aplikace Apple. Pokud Mac zijstí nějaký problém, otevře Utility OS X automaticky. Můžete je však otevřít také ručně, pokud při restartu počítače podržíte klávesy Cmd-R.

#### Podpora

Váš MacBook Pro se dodává s 90 denní technickou podporou a jednoletou zárukou na opravy hardwaru v prodejnách a autorizovaných servisech Apple. Technickou podporu pro MacBook Pro naidete na www.apple.com/support/macbookpro Můžete také volat na tel.: Česká republika: 800 700527. www.apple.com/support/countr

Ne všechny funkce isou k dispozici ve všech oblastech.

TM a © 2013 Apple Inc. Všechna práva vyhrazena. Designed by Apple in California. Printed in XXXX. CZ034-7352-A

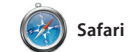

Prohlížeč Safari je nejlepším nástrojem pro procházení webu ve vašem Macu. Začněte zadáním hledaného poimu nebo webové adresv do dvnamického vhledávacího pole – tato funkc rozpozná rozdíl a odešle vás na správné místo. Nalezené stránky si můžete uložit do Seznamu četby pro pozdější přečtení. Můžete se také

podívat na Sdílené odkazy a příslušn stránky, které sdílejí vámi sledovani uživatelé služeb Twitter a LinkedIn Safari také využívá iCloud, což znamená, že vaše záložky, Sezna četby a hesla pro přístup na webov stránky isou udržovány v aktuálním stavu na všech vašich zařízeních

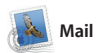

Pomocí Mailu můžete spravovat všechny své e-mailové účty v jediné poštovní schránce bez reklam, a to i když neiste připojení k internet Mail podporuje oblíbené e-mailové služby jako Gmail, Yahoo! Mail nebo

AOL Mail. V Mailu můžete využíva také bezplatný e-mailový účet iCloud.com, který iste získali v rámci přístupu k iCloudu. Při prvi otevření Mailu vám s úvodními kro pomůže Průvodce nastavením.

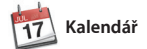

Svůj nabitý program můžete úspěšně zkrotit pomocí Kalendáře. V něm si můžete vytvářet různé dílčí kalendáře například jeden na doma, jiný na školní povinnosti a třetí může obsahovat třeba pracovní záležitosti. Všechny kalendáře můžete zobrazit v jediném okně nebo můžete zapnout zobrazení pouze některých kalendářů. Můžete vytvářet a odesílat pozvánky

a poté sledovat, kteří příjemci na ně reagovali. K událostem můžete přiřad místo. Kalendář pak bude obsahova mapu a může vypočítat čas cesty a dokonce zobrazit předpověď počas Pomocí iCloudu můžete udržovat kalendáře na všech svých zařízeníc v aktuálním stavu nebo je můžete sdílet s jinými uživateli iCloudu.

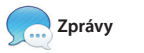

Stačí, když se přihlásíte pomocí svého Apple ID, a můžete svým přátelům s Macem, iPadem, iPhonem nebo iPodem touch odesílat neomezený počet zpráv, obsahujících tex fotografie, videa a další položky. Díky službě iMessage můžete dokonce

| Top Sites<br>Kliknutím můžete<br>zobrazit náhledy<br>webových stránek, které<br>navštěvujete nejčastěji.                                                                                                    | Sdílení<br>Odkazy na zajímavé webové<br>stránky můžete snadno odeslat<br>e-mailem nebo sdílet s dalšími<br>uživateli a sociálních sítích. | Boční panel<br>Na bočním pa<br>najdete své zá<br>Seznam četby<br>a Sdílené odka |
|----------------------------------------------------------------------------------------------------|----------------------------------------------------------------------------------------------------|---------------------------------------------------------------------------------|
| 🛆 📖 🖭 + 🚹 www.cntraveller.com/recommended/tioenasies/                                                                                                    | las-wegas-to-new-mexico-road-trip — Read trip from Las Vegas to New Mexico, Photo 1 of 13                                                 | (Condé Nast Traveller)                                                          |
| Strate of the second of the second of the se          |                                                                                                    | HIS ISSUE<br>e Hot List<br>e world's most<br>iting new hotels                   |
| Erin Steed<br>pertog veneral and the top of any results.<br>The most A water bettern backet water<br>and backet and the steed and the steed and the ste | mended   Photos   Magazine   News   Advice   Bo                                                                                           | okings                                                                          |
| <section-header><section-header></section-header></section-header>                                                                                                    |                                                                                                    | SUBSCRI                                                                         |

Leaving Las Vegas

USA At Kayenta I went nort

| 🛆 🔀 📴                                                                                                    |                                                                                                    | 72                                                                                                    | Q                                               |
|----------------------------------------------------------------------------------------------------|----------------------------------------------------------------------------------------------------|----------------------------------------------------------------------------------------------------|-------------------------------------------------|
| Všechnv e-mailv n                                                                                                    | а                                                                                                    | Zobrazení konverzací                                                                                                    | Hledání                                         |
| iednom místě                                                                                                    |                                                                                                    | Všechny e-mailové zprávy                                                                                                    | Hledání lze zpřesnit                            |
| V Mailu můžete vše                                                                                                    | chnv                                                                                                    | náležející k téže konverzaci                                                                                                    | filtrováním výsledků.                           |
| své účty zobrazit je                                                                                                    | diným                                                                                                    | isou přehledně zobrazeny                                                                                                    | takže vždv rvchle                               |
| kliknutím.                                                                                                    |                                                                                                    | v jediném vlákně.                                                                                                    | najdete vše potřebné.                           |
|                                                                                                    | * * *                                                                                                    |                                                                                                    | Q (remote phones (remote Trip                   |
| E Zobrazit (Zillinitelis) VIP * Odesland                                                                                                    | Koncepty Označeno                                                                                                    |                                                                                                    |                                                 |
| Islands postie data * Graham HeBride Oraham HeBride Ora Graham HeBride Ora Graham HeBride Ora I just wanted to list you know that the meeting we schedule for Wednesday has been moved to Darielle Durr   Ø 20 20 20 20 20 20 20 20 20 20 20 20 20                                                                                                    | Erin Steed<br>Re: Guatemala Trip Photos<br>Komu: Ryan Der<br>Kopie: Michael O'Neal, Kevin                                                                             | Ditan                                                                                                    | 18. derven 2013 7.24                            |
| H, all. The brief for next month's kickoff is attached.<br>Please take note of the dates, as the tumaround                                                                                                    | That's a great idea, Ryan. W                                                                                                    | Accan start looking at dates next week. It will be even more fun with all four of                                                                                                    | 23.                                             |
| Biał Lochker         Ø         Image: Source of the source of the day is not of the source of the source of the sou | Ryan Oor<br>Re: Outsomals Trip Photos<br>Komu: Mchard Orkeal<br>Kope: Echi Rand, Kavin Biel<br>Kope: Echi Rand, Kavin Biel<br>Kope: The Reserved State Copy<br>( Ryan | en<br>Michael. We sperit most of the vacation hidary, but we had a hew days where e                                                                                                    | 10. dorven 2013 722<br>2                        |
| Luci Meinerth 8.1                                                                                                    |                                                                                                    |                                                                                                    |                                                 |
| Hey these, everyone. We took these photos of the gris this morning and had to share them. Mexico is Erin Steed 7.2 Couternals Tro Photos                                                                                                    | Erin Steed<br>Guatemala Trip Photos<br>Komu: Mchael O'Neal<br>Kopie: Ryan Orr, Kevin Brite                                                                            |                                                                                                    | 10. denven 2013. 7:11<br>Skryt podrobnosti<br>1 |
| Loci Torres 7:0<br>Carrie Save the date<br>Team: Our annual office shindig is need Priday at<br>8 00 on a 1 broke like wait have a depart turned                                                                                                    | Hi, Michael. Here's a photo i<br>well back home.                                                                                                    | of us on one of our many excursions through the countryside of Guatemata. W                                                                                                    | 1 PRUVA, 1.9 MB URDER V Rychrig name            |
| Karl Bohn View<br>Kopie: Concert tonight<br>That sounds great. I can be there by 7:30 p.m.                                                                                                    |                                                                                                    | A State of the second second s |                                                 |
| Derrick Thornton Wer<br>Design class<br>If anyone is interested in today's design class, drop<br>by the studio and sign up before 3:00 p.m.                                                                                                    |                                                                                                    | -                                                                                                    | 10 - 00-                                        |
| Enrique de la Huelga Voer<br>Corre Oort<br>H. Its supposed to be surrry all week. We should<br>try to hit the back nine on Tuesday or Wednesday                                                                                                    |                                                                                                    | the an                                                                                                    |                                                 |
| Tesh Education                                                                                                    | the second second second second second second second second second second second second second second second se                                                       | C. N. S. C. S. S. S. S. S. S. S. S. S. S. S. S. S.                                                                                                    |                                                 |

e zpřesnit n výsledků, v kale y rychle se potřebné. photos Trip

| ní události | Inspektor událostí                    |  |
|-------------|---------------------------------------|--|
| u událost   | Kalendář u událostí                   |  |
| ndáři       | ukazuje místo na                      |  |
| říte dvojím | mapě a vypočte také                   |  |
| tím.        | odpovídající čas cesty.               |  |
|             | · · · · · · · · · · · · · · · · · · · |  |
|             | Den Tellen Mésic Rok                  |  |

| or udalosti      | Zobrazeni kalendare          |
|------------------|------------------------------|
| ř u událostí     | Zde si můžete vybrat         |
| místo na         | upřednostňované              |
| vypočte také     | zobrazení: po dnech,         |
| ající čas cesty. | týdnech, měsících či rocích. |
|                  |                              |

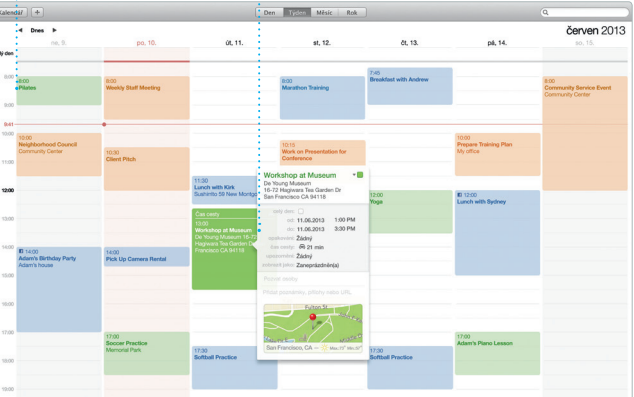

Chystaná odpověd Potvrzení o doručení Tři tečky znamena Budete vždv vědět. Přímo ve Zprávác že váš protějšek můžete spustit kdy vaše zpráva právě píše odpověd dorazila videovolání. oubor Úpravy Zobrazení Buddies Video Formát Okno Nápověda Natalia Maric Dinner rez is at 7. Bemember, they wanted flags Chance Graham 2:40 Eunice Park Looks great on you. Get Alex Hunter Their collection grows. Allish Kimber Working from home Today Argentina, tomorrow the world. Chris DelViL... Sa Doors at 7, show at 8.

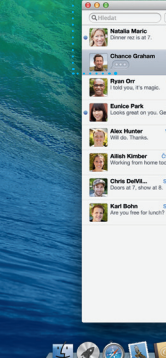

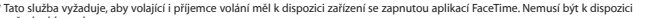

jednu konverzaci zahájit na jednor zařízení a pokračovat v ní na jiném zařízení. A chcete-li s někým mluvi osobně, stačí spustit videovolání kliknutím na ikonu FaceTime v prav horním rohu okna Zpráv.

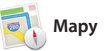

Navigace

o dopravě.

Mapy vám poskytno

podrobný popis tra

včetně informací

Pomocí Map můžete v Macu probádat nové destinace a využít navigaci. Různé lokality můžete zobrazit ve standardním nebo satelitním zobrazení, recenze služby Yelp. Po vyhledání mís Díky funkci Flyover se navíc můžete ve Mapy zobrazí popis trasy, který můž vybraných městech "proletět" ve fotorealistickém 3D zobrazení. Snadné v hlasové navigaci během cesty je také vyhledání informací například

Odeslání do iPhonu

do svého iPhonu pro

průběžnou hlasovou

Standardni Hybridni Satelitni

navigaci během cesty.

Popis trasy můžete odesla

o restauracích či hotelech v okolí mí vašeho zájmu. Mapy vám nabídnou i telefonní čísla, fotografie a dokonce odeslat do svého iPhonu a využ

Záložk

Záložky se

automaticky

vašich zařízení.

Konec: Seven Hills

přenášejí do všech

Začátek: California Academy

California Academy of Sciences -55 Music Concourse Dr, San Francisco, CA: 94118, United States

Na konci silnice odbočte doprava smilrem na john F Kennedy Dr

Odbolte doleva směrem n Masonic Ave

2,3 km Odbočte doleva směrem na Van Ness Ave

0047 0040 0dbočte doprava sreërem na Hyde St

0.6 km Odbočte doprava směrem na Pacífic Are

Seven Hills - 1550 Hyde St.

Dibolte doprava sm Euclid Ave

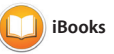

iBooks představuje nový způsob stahování a čtení knih. Obsahuje obchod iBooks Store, kde si můžete stáhnout jak neinovější bestsellerv tak také své oblíbené klasiky. Knihu otevřete jednoduše kliknutím. Stránky i na svých zařízeních iOS. můžete otáčet přejetím prsty nebo

kliknutím. Do textu můžete snadno přidávat poznámky a záložky a t si zvýraznit zajímavé pasáže. Kni zakoupené v obchodě iBooks Stor budete mít k dispozici ve svém Macu iTunes

S iTunes pro Mac si můžete snadno užívat hudbu, filmy či televizní pořady tvorbu jediným kliknutím. Kromě toh a další obsah, který máte rádi. Součástí iTunes nabízejí také iTunes rádio iTunes je iTunes Store, kde si můžete novou cestu k objevování hudby

naiít nové oblíbence a stáhnout jejic

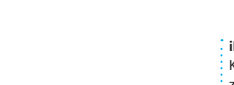

Pomocí funkce Hleda můžete v celé knize z iBooks Store jednom místě se ukládají na zobrazit a upravovat snadno vyhledat slovo iCloudu. nebo slovní spojení, své poznámky. D.O. Wilson's Life on Earth Introduction to Ecology 

Vaše knihovna V knihovně můžete

procházet hudbu, filmy,

TV pořady, podcasty

a další obsah.

iTunes rádio Na výběr máte stovky stanic

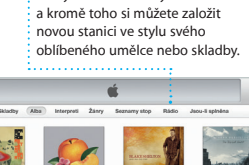

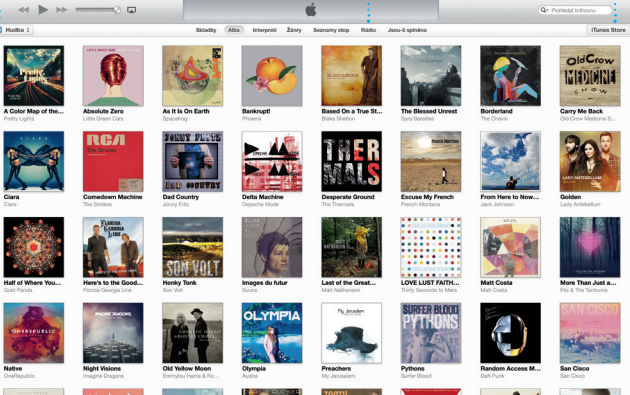

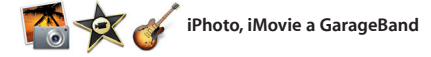

iPhoto, iMovie a GarageBand nabízejí úžasné možnosti pro tvorbu a sdílení fotografií, filmových klipů či hudby. V iPhotu si můžete snadno uspořádat svou knihovnu podle tváří, míst nebo událostí a můžete v něm vytvářet působivé fotografické knihy, přání

a kalendáře. Pomocí iMovie snadr sestříháte svá domácí videa do impozantních filmových upoutáve GarageBand obsahuje vše, co je tře k učení se na hudební nástroj, skládár hudby či nahrávání skladeb.

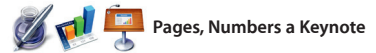

V Macu můžete vytvářet působivé dokumenty, tabulky a prezentace. Stačí použít některou z předem vytvořených šablon Apple, přidat vlastní text a připojit fotografie. Díky novému inteligentnímu panelu

formátování zijstíte, že úpravy nikd nebyly snadnější. Můžete také otevřít soubory formátů Microsoft Office. A po dokončení můžete své dílo rvchl a snadno sdílet pomocí odkazu v Mailu nebo ve Zprávách.

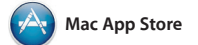

Mac App Store představuje nejjednodušší způsob, jak hle a stahovat aplikace pro Mac, od her a aplikací pro sociální sítě až po kancelářské či jiné aplikace. V jediném kroku se nová aplikace nainstalu a zobrazí v Launchpadu. Aplikace můžete nainstalovat na každém Macu,

který je autorizován pro vaše osobní použití, a můžete si je dokonce stáhno opakovaně. Mac App Store vás upozori vždy, když budou k dispozici aktualizac aplikací nebo systému OS X. Aplikace s mohou aktualizovat také automaticky Mac App Store otevřete kliknutím na příslušnou ikonu v Docku.

#### iTunes Store Zde můžete obievova a také zakoupit novo hudbu, filmy a dalši obsah.

Události Fotografie přiřazené k libovolné události : snadno prolistujete pohybem kurzoru.

#### Proiekt Snadno můžete vytvořit a následně si objednat vlastní knihy, přání či

kalendáře.

Své oblíbené snímky : můžete umístit na Facek nebo je sdílet přes iCloud v aplikaci Zprávy.

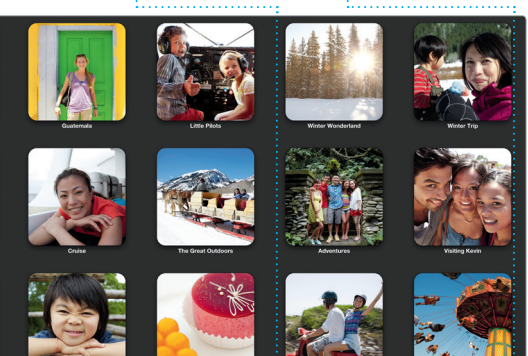

jiných prvků Můžete vytvářet mediální dokumenty, obsahující obrázky, videoklipy, grafy a další prvky.

Odkaz na své díl můžete snadr sdílet pomoci Mailu nebo Zpráv.

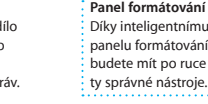

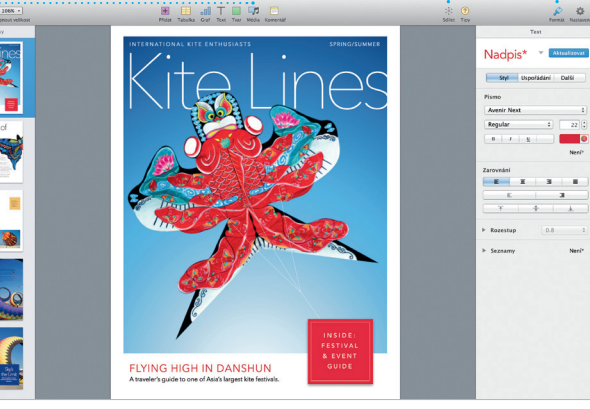

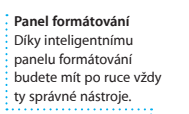

### Objevování nových aplikací Na výběr jsou tisíce aplikací které si můžete stáhnout rovnou do Launchpadu.

Vždv aktuální Dostupné aktualizad zakoupených aplika a systému OS X se zobrazují automatick

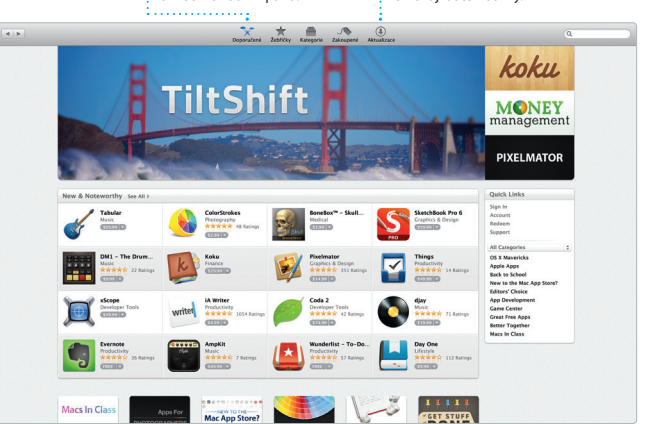